表單編號:NS-T-001

吳鳳科技大學 教師請假調課、補課、代課單 □事假 □婚假 申請 □病假 □產假 假別 年 月 日 單位 申請人 □公假 □喪假 日期 □其他(補課、調課) 年 星期 時間 共 起 月 日 讫 計 起 事由 日 日 迄 期 數 狀 課 程 調 動 況 調動部份 調動前 調動後 原任課 調代課 課程 教師 教師 科目名稱 日期 星期 節次 日期 星期 節次 教室 班級 教室 代碼 教務處綜合教務組 開課所屬 調代課 教室所屬 教師 教師會簽 單位主任 單位主任 申 教務處進修教務組 簽名 請 人 手機 <未異動教室時不須簽核> 一、請假流程:請參考**背面申請須知**。 二、紙本請假單:為特殊狀況(如系統問題無法申請、逾期補申請...等)使用,非特殊狀況請假時,請至 本校校務行政系統中提出申請。 備註 三、緊急請假流程:教師先以電話通知教務處綜合教務組/進修教務組(日間部分機:23112、23113、夜 間班分機:21342、21312;假日班分機:21422、21433),教務組記錄並轉知課程學 生,教師銷假後,再依請假流程補辦請假手續。 四、請假之調課、補課、代課部份請詳填補課日期及節次,並於銷假後二星期內完成補課程序。

## 吳鳳科技大學 請假須知

## ◎【紙本申請流程-特殊狀況使用】:

- 教師填寫「吳鳳科技大學教職員請假單或公假申請單」(人事室)→填寫「教師調課、 補課、代課單」→調代課教師會簽(若有「代課教師」時,才需會簽)→授課班級系科 (中心)主任(如有異動教室時,須會簽<u>教室所屬單位主任</u>)→教務處綜合教務組/教務處 進修教務組。
- 1.教師請假調課時,調課時段若有跨越二部以上,請依部別(日間部、進修部)分開填寫 請假調課單,以利各部之教務組及人事室存檔查核。
- 2.事假請假調課,請於上課前三天提出申請,並儘量於一週前告知學生。
- 3.緊急請假流程:教師先以電話通知教務處綜合教務組/進修教務組(日間部分機: 23112、23113;夜間班分機:21342、21312;假日班分機 21422、21433)·教務組記錄並轉知課程學生·教師銷假後·再依 請假流程補辦請假手續。
- 4.表單下載:至「教務處綜合教務組(進修部)網站→文件表格下載處下載」或人事室網 站下載。
- ◎【<mark>專任</mark>教師請假調代課作業-校務系統申請流程】:
  - 登入校務系統:本校首頁(www.wfu.edu.tw)→左方【教職員校務系統】→輸入帳號、 密碼、驗證碼四碼(隨機)→選擇系統:25差勤獎懲績效→257N 教職 員請假申請單,申請時如遇須調課時,會出現「調代課申請單」<u>申請</u> 按鈕,請依序填寫完成後,送出申請單後即完成申請程序。
  - 備註:1.<u>專任教師如遇不需請假僅需調課時</u>,請依照「未請假之調代課作業」流程 (請參閱兼任教師調代課申請流程),提出申請。
    - 2.使用「教師調代課作業」申請時,如需與另一位教師對調課時,請申請人 務必自行通知配合調課之授課教師提出申請。(即雙方皆需提出系統申請); 已提出系統申請時,不須再繳交紙本。
- ◎【兼任教師調代課作業-校務系統申請流程】:
  - 登入校務系統:本校首頁(www.wfu.edu.tw)→左方【教職員校務系統】→輸入帳號、 密碼、驗證碼四碼(隨機)→選擇系統:06課務管理 調補課與代課申 請→06ab 未請假之調代課作業。
  - 備註:1.使用「教師調代課作業」申請時,如需與另一位教師對調課時,請申請人務 必自行通知配合調課之授課教師提出申請。(即雙方皆需提出系統申請)
    - 調課時,請依表訂上課時間內提出申請,切勿超出表訂之上課時間。
    - 3.已提出系統申請時,不須再繳交紙本。

4.兼任教師如無法登入系統時, 敬請電洽本校人事室 (分機: 21232~4)。